従事者共済会システム

## ■パスワード再発行画面

□ 従事者共済会システムヘログイン

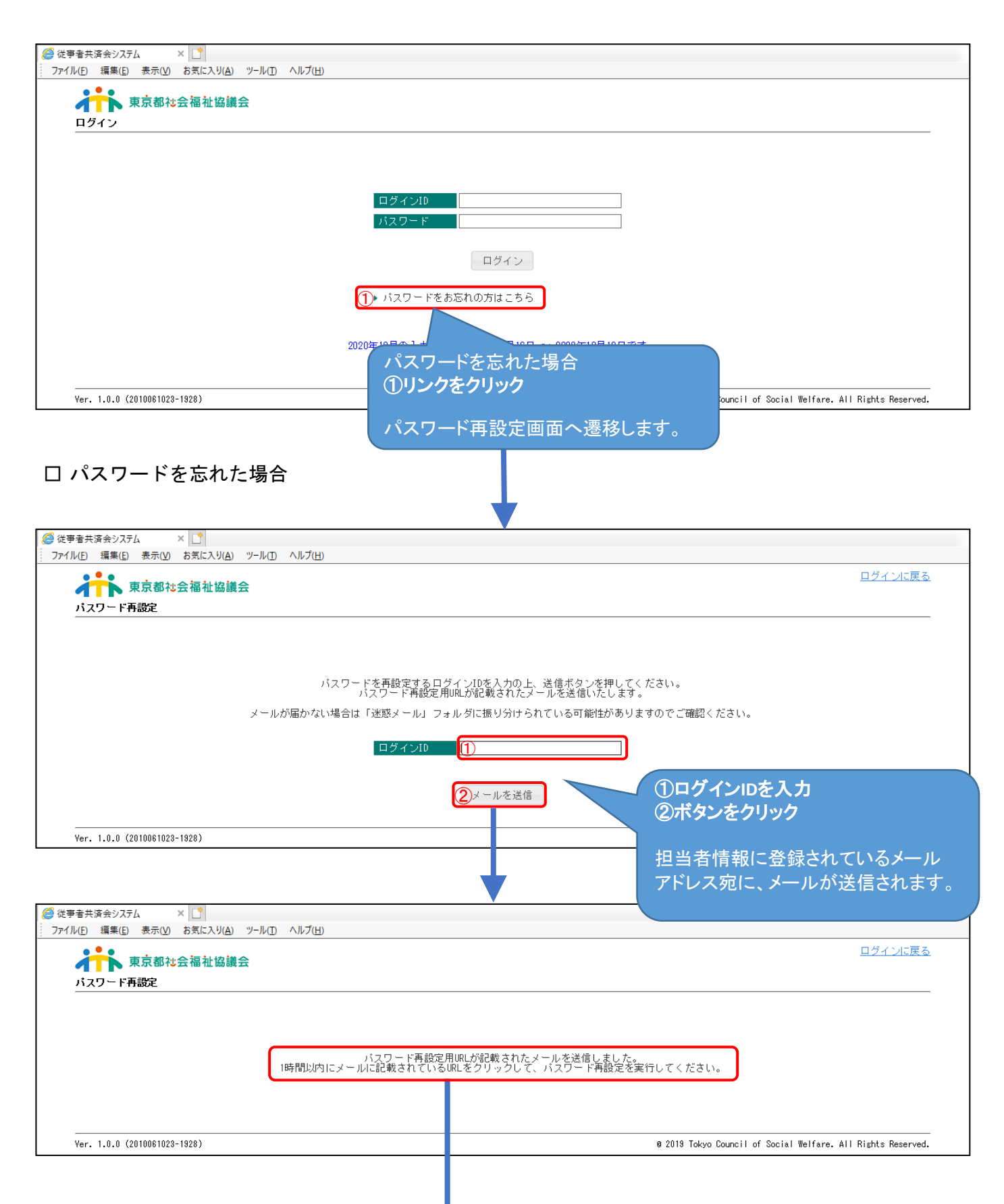

従事者共済会システム

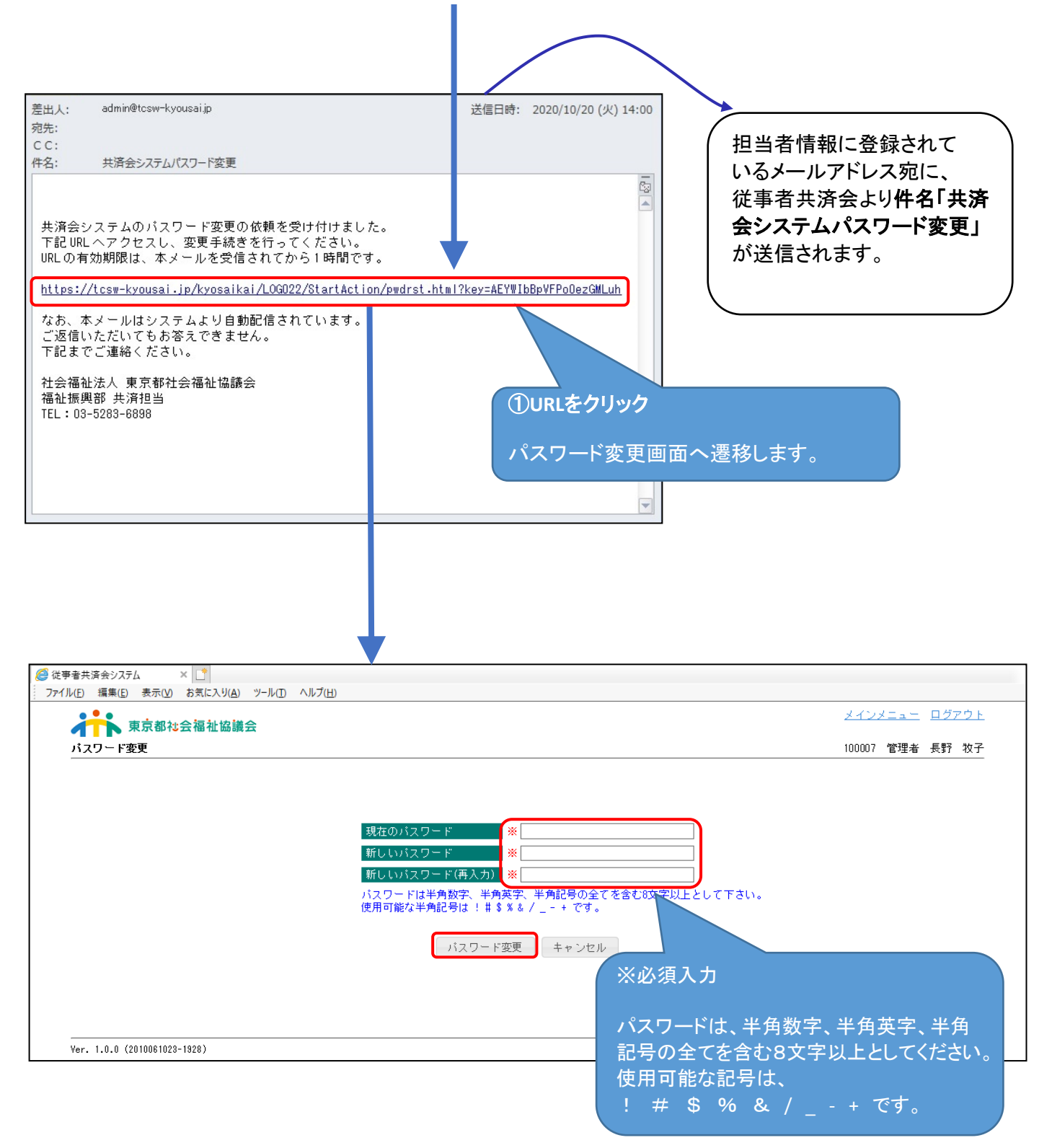